# "智慧团建"系统常见问题

共青团江苏省委组织部

2019年6月

|   | মান |
|---|-----|
| н | ~~  |

| 1、使用环境要求是什么?1                  |
|--------------------------------|
| 2、团员团干部如何登录到系统?1               |
| 3、有哪几种注册方式?1                   |
| 4、如何解决"管理员注册码错误"?2             |
| 5、管理员注册第三步"填写个人资料"有哪些需要注意的地方?2 |
| 6、如何生成管理员注册码?                  |
| 7、导入到团支部的团员团干部的初始密码是什么?        |
| 8、忘记密码,该如何解决?                  |
| 9、团组织信息填写错误可以修改吗?              |
| 10、团组织信息可以由谁来修改?               |
| 11、如何给团组织添加管理员?                |
| 12、如何变更团组织管理员?7                |
| 13、如何添加团员团干部?                  |
| 14、如何批量导入团员团干部?9               |
| 15、导入的时候哪些团员团干部需要填写发展团员编号?10   |
| 16、团员团干部入团时间有什么限制?10           |
| 17、团组织添加团员团干部有哪些注意事项?11        |
| 18、身份证号码重复,该如何解决?11            |
| 19、发展团员编号重复,该如何解决?12           |

| 20  | 导入表格格式错误,该如何解决?                     | 12 |
|-----|-------------------------------------|----|
| 21  | 是否可以在团委一级录入团员团干部信息?                 | 13 |
| 22、 | 个人信息填写错误能修改吗?                       | 13 |
| 23  | 团干部如何加入到团的领导机关、基层团委?                | 14 |
| 24、 | 已注册的团员团干部,如何加入到团的领导机关、基层团委?         | 14 |
| 25  | 团支部有团员,为什么添加管理员的时候无法选择团员?           | 14 |
| 26、 | 团员为什么无法录入系统?                        | 15 |
| 27、 | 为什么团员必须导入到团支部?                      | 16 |
| 28、 | 身份认证不通过是什么原因?                       | 16 |
| 29、 | 关于完成录入的各项标准是什么?                     | 17 |
| 30、 | 如何查看具体哪个人员的个人信息没有完善?                | 17 |
| 31、 | 一个团员能否多次注册到不同团组织和在多个团组织任职?          | 18 |
| 32、 | 个人注册账号时、管理员录入本级或下级成员时,提示"身份证已注册",但是 | 本  |
| 组织  | 管理员在成员列表并未看到该成员信息,如何解决?             | 18 |
| 33、 | 团支部中的"组织关系接转办理"功能如何操作?              | 19 |
| 34、 | 团委 / 团工委 / 团总支中的"组织关系接转办理"功能如何操作?   | 20 |
| 35、 | 无团员的团支部、无团支部的团委能否录入?                | 21 |
| 36、 | 发展团员编号填写错误,如何修改?                    | 22 |
| 38、 | 上级组织如何删除直属下级组织?                     | 23 |
| 39、 | 如何删除本组织或者直属下级组织成员?                  | 24 |

| 40、 | 完善组织信息时书记信息如何填入?24                  |
|-----|-------------------------------------|
| 41、 | 为什么会出现待接转团支部?想要删除待接转团支部,该如何操作?25    |
| 42、 | 组织信息完善的标准是什么?                       |
| 43、 | "组织迁移"功能如何操作?                       |
| 44、 | 待接转团支部如何删除?                         |
| 45  | 组织简称,组织全称,组织类别,行业类别填写后是都不可修改,需要删除组织 |
| 重建  | 还是只是组织类别不可修改?                       |
| 46、 | 录入组织信息时,暂时没有书记怎么填?                  |
| 48、 | 录入的团委、团工委、团总支是否必须建有下级团支部?           |
| 49、 | 如何查看"智慧团建"系统分领域团组织、团员、团干部数据?        |
| 50、 | "智慧团建"系统页面打不开怎么办?                   |

附件:"智慧团建"系统毕业学生团员团组织关系转接业务常见问题

## 1、使用环境要求是什么?

"智慧团建"系统网址: https://zhtj.youth.cn/zhtj。

电脑操作系统要求: Windows7、Windows8、Windows10和 MacOS。

电脑浏览器要求: IE10 及以上版本的 IE 浏览器或 Edge、

Chrome、Firefox、Safari 等,若使用 360、QQ 浏览器必须选择 极速模式。

目前系统只支持电脑端 (PC端),不支持手机端。

## 2、团员团干部如何登录到系统?

第一步: 打开 https://zhtj.youth.cn/zhtj 进入系统登录页面;

第二步:输入已经注册到系统的的身份证号码、密码、验 证码;

第三步:再点击"登录"即可。

## 3、有哪几种注册方式?

智慧团建系统的注册是:创建用户账号和归属组织关系。 系统以身份证号码为用户名,提供了以下三种方式让新用户加 入到系统:

(1) 团员团干部主动注册

管理员注册: 上级组织指定的组织管理员使用;

团员团干部注册:组织管理员未将其添加到系统中的团员 团干部适用。

(2)组织管理员添加

管理员通过逐条录入、批量导入的方式添加团员团干部数据,为团员团干部创建账号,此类用户不需要注册可直接登录。

#### 4、如何解决"管理员注册码错误"?

(1) 错误原因一

上级管理员告知: "2017 级 2 班团支部"的管理员注册码是 "12345678", 注册时第一步选择组织必须为"2017 级 2 班团支 部", 第二步填写管理员注册码必须是"12345678", 两个必填项 未按要求填写都会导致上述问题; 解决方法: 重新选择组织或 者填写管理员注册码。

| 组织全称 | 组织简称 | 管理员注册码   | 有效日期     |
|------|------|----------|----------|
| 团湖南省 | 团委   | JHtB2CbH | 20171009 |
| 团湖南省 | d đ  | jXAaujd5 | 20171009 |
| 团湖南省 | 团    | HbUvJH4r | 20171009 |
| 团湖南省 | 团    | az2BqPmJ | 20171009 |

(2)错误原因二

管理员注册码是长度为八位的"字母+数字"串,字母区分大小写:解决方法:仔细校对填写的管理员注册码。

(3)错误原因三

管理员注册码的有效期为 20 天: 解决方法: 联系上级组织 管理员, 重新分配管理员注册码。

5、管理员注册第三步"填写个人资料"有哪些需要注意的地 方?

"管理员注册"功能由大于13周岁的团干部使用;系统对密

码安全要求较高,需按照页面提示设置。

## 6、如何生成管理员注册码?

"管理员注册码"是由上级管理员为直属下级组织生成,系统 提供两种生成方式:批量导出管理员注册码、单个分配管理员 注册码,具体如图;

| 🥭 网上共青团・       | 当意团建 个人中心                                                                                                    |                                |                                       |                                      |                                | ☑ 操作中心                                | ⑦ 帮助 也 退出                          |
|----------------|----------------------------------------------------------------------------------------------------|--------------------------------|---------------------------------------|--------------------------------------|--------------------------------|---------------------------------------|------------------------------------|
|                | <ul> <li>● 当前位置下级组织管理     <li>● 因北京市委     <li>● 因尔城区委     <li>● 因亦城区委</li> <li>● 因売城区委</li> <li>● 因売城区委</li> <li>● 回売城区委</li> </li></li></li></ul> | 批量<br>组织<br>创建下级组织<br>团北京市委共有下 | 生成所有直<br>的管理员注<br><sup>批量生成管理员注</sup> | 属下级<br>册码<br>册码 导出下级的                | <del>銀双</del> 细<br>6个,团委:0个,团工 | 只名称 团组织<br>委:0个,团总支:0个                | <u>返回上─页</u><br>送别 ☑ Q<br>、团支部:0个; |
| 团北京市委<br>(管理员) | <ul> <li>■ 図丰台区委</li> <li>■ 図石景山区委</li> <li>■ 図海淀区委</li> <li>■ 図海淀区委</li> </ul>                                                                    | 组织简称 团东城区委                     | 组织类别团的领导机关                            | 所属行业类别党政机关                           | 联系电话                           | 操作<br>④ 🕜 🎁 🐍                         | 排序                                 |
| 🕈 组织首页         | - ■ 团房山区委<br>                                                                                                    | 团西城区委                          | 团的领导机关                                | 党政机关下                                | 个生成且属级组织的管                     |                                       | 上移 下移                              |
| ▲ 组织管理 〈       |                                                                                                    | 团朝阳区委<br>团丰台区委                 | 团的领导机关团的领导机关                          | <sup>党政机关</sup> 理<br><sup>党政机关</sup> | 员注册码                           | • • • • • • • • • • • • • • • • • • • | 上移 下移                              |
| 🐸 成员管理 🔷 <     |                                                                                                    | 团石景山区委                         | 团的领导机关                                | 党政机关                                 |                                | ۵ 🗊 🔊 👁                               | 上移 下移                              |
| ■ 业务办理 〈       |                                                                                                    | 团海淀区委                          | 团的领导机关                                | 党政机关                                 |                                | 👁 🕜 🏛 🐍                               | 上移 下移                              |
| ☑ 团内会议 〈       |                                                                                                    | 团门头沟区委团房山区委                    | 团的领导机关团的领导机关                          | 党政机关                                 |                                | • 🖉 🛍 💩                               | 上移 下移                              |
| ► 团课           |                                                                                                    | 团通州区委                          | 团的领导机关                                | 党政机关                                 |                                | ى 🗃 🗹 👁                               | 上移 下移                              |
| ◆ 团内大数据        |                                                                                                    | 团顺义区委                          | 团的领导机关                                | 党政机关                                 | ₩ M                            | 👁 💽 🛍 🍰                               | 上移 下移<br>共16条                      |

管理员进入"管理中心"点击左侧菜单"组织管理"再点击"下级组织管理"进入到下级组织列表页:

按照图片示意点击相应的按钮可生产下级组织的管理员注册码。

## 7、导入到团支部的团员团干部的初始密码是什么?

导入到系统的团员团干部不再需要注册,可用身份证+初始 密码(身份证后八位)登录。

#### 8、忘记密码,该如何解决?

团员团干部重置密码需要使用以下方法:

第一步:联系组织管理员(或上级组织管理员),让管理员在"成员列表"处分配"密码重置验证码";

| -                     |      | CONSIDER DET BORN                                                     |      |       |                |         |             |       |          |         | -HERL-S |
|-----------------------|------|-----------------------------------------------------------------------|------|-------|----------------|---------|-------------|-------|----------|---------|---------|
|                       | V.   | 日 • 四天津市委<br>- • 田和中区委                                                | 1    |       |                |         | .94972      | 114   | V FROM F | . 81.01 | • 9     |
| 的天影市委                 |      | - ● 田河东区委                                                             |      | 神经    | ns             | 1120    | 电话          | 105   | HIGHTON  | test 密码 | 建置码     |
| (121203)              |      | ■ 即向并区委                                                               |      | 1     | SOMEH.         | π       | 13645646456 | же    | 8        | 4       | • 3 4   |
| a 1997/00/0           |      | <ul> <li>間紅桥区袋</li> <li>間东部区袋</li> <li>即然東区島</li> </ul>               |      |       |                | 1       | e e 1 2     | 11.14 | 0H2      | 1.1     | 用1册     |
| T alexana             |      | <ul> <li>間津南区委</li> <li>間北県区委</li> </ul>                              |      |       |                |         | -           |       |          |         |         |
| 👷 INT-1299 19         | -4   |                                                                       | 0.0  |       |                |         | ×           |       |          |         |         |
| 现于面积的                 |      | <ul> <li>助完局新区委</li> <li>助宁河区委</li> </ul>                             | 直方出公 | 酸亚吗:0 | BIZONV , PERMI | E : 201 | 7.6-12      |       |          |         |         |
| <b>服用因干加</b>          |      | <ul> <li>回時用以來</li> <li>回転用炎</li> <li>回転用炎</li> <li>回ば四支部1</li> </ul> |      | _     |                |         | 318         |       |          |         |         |
| 101日月日日日              |      | 回 期末回要帐号1<br>— 四中回要                                                   |      |       |                |         |             |       |          |         |         |
| ■ 业务の理                | ÷Č.  | - 3178                                                                |      |       |                |         |             |       |          |         |         |
| and the second second | 1000 |                                                                       |      |       |                |         |             |       |          |         |         |

第二步:在登录页面点击"忘记密码",再输入:身份证号码、 新密码、密码重置验证码,验证码,即可重置密码;

| 🧽 网上共青团 · 智慧团建                |                                                                                                    |
|-------------------------------|----------------------------------------------------------------------------------------------------|
| 重置密码                          |                                                                                                    |
| 用的证明研                         |                                                                                                    |
| an res kra                    | 8-32个学符,至少包含数学、学母、学符2种组合                                                                                              |
| 确认新生药                         | A-32个学符,至少也会数学、学校、学符2种组合                                                                                              |
| 重加地学校会会记录号                    | #曹国与物证与由所在2018年2世界代表出                                                                                                 |
| NO GENI                       | www.een                                                                                                    |
| 超文                            | 150 IS                                                                                                    |
| - 15:12:89:49:01)に入る。<br>19:1 | 12.725100.000,000 (12.645 )。 200.000 (12.645 )(14.645 )(10.653,222,034)<br>12.645.*********************************** |
| 相目的引擎的建立。<br>1994年9月1日日本。     | 国团员判表或团干部列表处点击 4。中南的"墨雷                                                                                               |

—4—

## 9、团组织信息填写错误可以修改吗?

团组织的信息大部分都可以修改,唯独"组织类别"不可以改变,用户在创建团组织、完善团组织信息时需要仔细核对组织 类别,若组织类别填写错误,需要删除组织重新创建。

#### 10、团组织信息可以由谁来修改?

团组织信息修改有两种途径:

第一种: 由本组织管理员修改, 修改后直接生效;

第二种:由直属上级组织管理员修改,修改后直接生效。

#### 11、如何给团组织添加管理员?

团组织允许两位管理员共同管理组织,管理员可以通过以 下几种方式添加:

第一种:未注册的团干部可以通过"管理员注册"的方式进入 系统并成为组织的管理员,具体步骤:

上级组织管理员为本组织生成管理员注册码;在系统登录 页面点击"注册"按钮,选择"管理员注册"功能;按系统的指引注 册成为管理员。

—5—

| 1 Anisan | 2 第马管理员注册吗                                | 3 第55个人资料                | 4 注册成功 |
|----------|-------------------------------------------|--------------------------|--------|
|          | "选择您所在的团老问                                | Ø                        |        |
|          | 10 A E A                                  | •                        |        |
|          | xo ni                                     | <b>F-#</b>               |        |
|          | "管理员注册"由上保密电积构成的管理员<br>入出的网络宽利12周点)的团干部使用 | 5、大于13周波(2018年9月1日前<br>1 |        |
|          | 使用上级回由只分配的 管理员注册前で<br>のの管理员 主要上级内部的企会     | 主任到朱熹、注册成功直接成为团组         |        |

第二种:已注册的团干部可以由组织管理员,通过管理员 变更的方式,变更成为管理员,具体步骤:

管理员进入"管理中心",选择"业务办理",点击"管理员变 更";选择需要变更管理员的组织,再点击"添加管理员";若给 本组织添加管理员,提交申请后需要上级管理员审批,审批通 过方可生效;若给直接下级组织添加管理员,提交后立刻生效。

注意:管理员必须是团干部,只有当团组织中有团干部才可以设置,若团组织中无团干部需要先添加团干部。

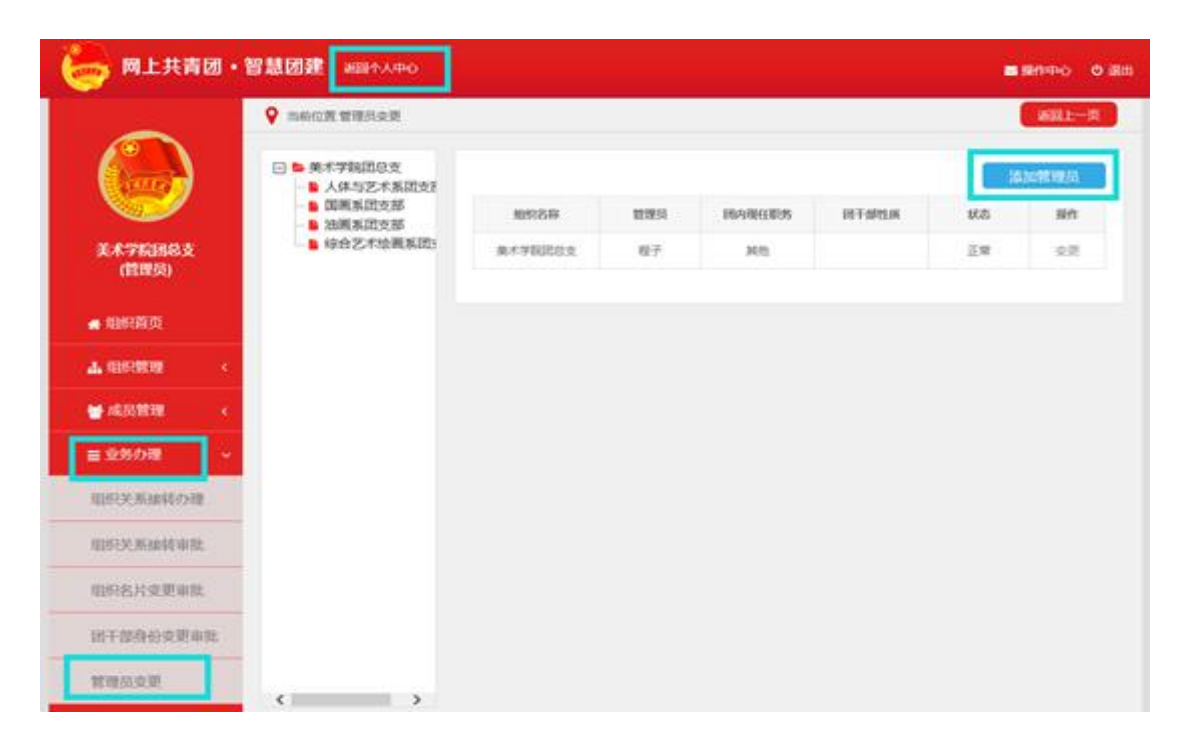

## 12、如何变更团组织管理员?

团组织管理员可以变更,具体步骤为:

管理员进入"管理中心",选择"业务办理",点击"管理员变 更";选择需要变更管理员的组织,再点击"变更";若给本组织 变更管理员,提交管理员变更申请后需要上级组织的管理员审 批,审批通过方可生效;若给直接下级组织变更管理员,提交 变更申请后立刻生效。

注意:管理员必须是团干部,只有当团组织中有团干部才可以设置,若团组织中无团干部需要先添加团干部。

| 🈓 网上共青团 •      | 智慧团建 #1814人中心                                  |        |       |           |        | =   | 8000 0 88  |
|----------------|------------------------------------------------|--------|-------|-----------|--------|-----|------------|
| -              | • ************************************         |        |       |           |        |     | Hill       |
|                | 日 · 英术学院团总支<br>· 人体与艺术系团支手                     |        |       |           |        | 12  | Josting/Al |
|                | <ul> <li>■ 国義系団支部</li> <li>■ 由義系団支部</li> </ul> | 109249 | 管理员   | 184986895 | 间干部性质  | 6.8 | Rtt        |
| 算术学院团结支        |                                                | 国网络现在部 | 刘乐屋   | +1元       | #\$107 | 正雉  | 支票         |
| (121356)       |                                                | 国际系统支援 | 20802 | 2016年     |        | 正單  | 安臣         |
| ▲ 组织前页         |                                                |        |       |           |        |     |            |
|                |                                                |        |       |           |        |     |            |
| = 10608 ~      |                                                |        |       |           |        |     |            |
| 目の決断論系の目的      |                                                |        |       |           |        |     |            |
| NEW X MARK WAR |                                                |        |       |           |        |     |            |
| 组织在片史更非能       |                                                |        |       |           |        |     |            |
| 但干部排出来更可能      |                                                |        |       |           |        |     |            |
| 管理员变更          | < > >                                          |        |       |           |        |     |            |

## 13、如何添加团员团干部?

基层团委、团支部管理员可以为团支部添加团员团干部, 系统提供三种添加方式:

第一种方式是团支部通过 Excel 表格的方式批量添加本组 织团员团干部;

| 1 Aneron | 2 和写管理员注册吗                                 | 3 徽际个人资料                                               | 4 iimish |
|----------|--------------------------------------------|--------------------------------------------------------|----------|
|          | "选择忽所在的影响识                                 | Ø                                                      |          |
|          | 18 A B A                                   |                                                        |          |
|          | - XQ                                       | 下─₺                                                    |          |
|          | 管理局注册 由上集团电码网络的管理员<br>入前的可以管理12回47)的前于影响电  | 5、大于13周波(2056年9月1日前                                    |          |
|          | 入出的可放发到12回家)的出于都使用。<br>使用上年出版只分配的"管理员注册前"3 | 1. 关于 1000 (1000000)(1000<br>1.<br>1. 注册现状病,注册成为真确成为图图 |          |

第二种方法是团支部逐条录入本组织团员团干部;

第三种方法是团委、团工委、团总支通过 Excel 表格为直属 下级团支部批量添加团员团干部。

## 14、如何批量导入团员团干部?

团支部管理员点击"团员管理"--"添加团员"菜单(团委、团 工委、团总支点击管理员首页"添加团员团干部"),进入"添加 团员"页面,进行批量导入团员团干部;

第一步:点击"导入模板下载"下载"智慧团建导入团员团干部数据模板.xls";

第二步:管理员按照导入模板的格式要求填写表格;

第三步:管理员点击"选择文件"按钮,弹出系统文件选择框,选中需要上传的文件,点击"打开"按钮;

第四步:管理员点击"上传"按钮上传 Excel 表格到系统;

第五步:上传完成后系统会给出上传结果的提示:"成功导入 xx 位团员, xx 位团员导入失败",以及失败的原因;

第六步:下载系统反馈的具有失败原因的 Excel 表格,管理员可以在失败表格中根据提示进行修改并且重新上传。

|           |               |                    |        | ■ 844+0 | MR82E* | ø |
|-----------|---------------|--------------------|--------|---------|--------|---|
| 1         | > 当前位置的历历平向注册 |                    |        |         |        |   |
|           |               |                    |        |         | 國明中    | 请 |
| X(),[1]   |               |                    |        |         |        |   |
| ▲ 间员用于做注册 | 0             |                    |        |         |        |   |
|           | · 中央中国        |                    | man-   | 848     |        |   |
|           | 政府            | 2(86)              | 所在团支部  | CORN 2  | 10,10  |   |
|           | 身份定           | 152103199901012915 | t£Ri   | я       |        |   |
|           | RM            | 漢族                 | ¥45066 | 130111  | 10000  |   |
|           | 图内现任职务        |                    | 入图年月   | 2014    | 01     |   |
|           |               | 10                 | 戰进度    |         |        |   |
|           | 005512012     |                    | State. |         |        |   |

## 15、导入的时候哪些团员团干部需要填写发展团员编号?

2016年之前入团的团员团干部导入到系统,不需要填写发展团员编号;2016年及之后入团的团员团干部导入到系统,需要填写发展团员编号。

## 16、团员团干部入团时间有什么限制?

普通团员的年龄限制为:大于13周岁,小于28周岁; 团干部的年龄限制为:大于13周岁。

## 17、团组织添加团员团干部有哪些注意事项?

团员团干部导入前请先在"批量导入团员团干部数据"页面 下载导入模板,团支部管理员务必要按照导入模板填写信息;

导入说明、标题行不能删除,删除这两行数据会导致导入 失败;

导入说明、系统只会导入 Excel 表格中的前 1000 条数据, 一次性导入表格中的数据不要超过 1000 条;

出现导入失败的数据,请按照系统提示进行修改。

#### 18、身份证号码重复,该如何解决?

导入 Excel 表格后提示身份证号码重复的原因及解决方法, 如下:

导入的表格中填写了已经在本组织中的团员干部数据:

解决方法:提示重复对导入结果不会造成影响,可以在导入的 Excel 表格中删除这一批团员团干部的信息;

导入的表格中填写了已经被其他团支部导入的团员团干部 数据:

解决方法:明确该团员团干部应该归属的团组织,联系上级团组织管理员协调解决,也可以通过"组织关系接转"的方式将团员接转到本组织;

导入团支部管理员自己的数据,请在上传的 Excel 表格中删除该数据。

|              | Excelli        | 80.<br>80                           | -                            |                       |                               |                                |    |       |
|--------------|----------------|-------------------------------------|------------------------------|-----------------------|-------------------------------|--------------------------------|----|-------|
|              | 上传Exc          | i<br>eeeeeee                        | 选择文件:                        |                       |                               | 退用文件                           | 上傳 | Ľ.    |
|              | 完成             |                                     |                              | WT14Excellar8714      |                               |                                |    |       |
|              |                |                                     | 成                            | 功导入 2 位团员             | 3. 位团员                        | 导入失败                           |    |       |
|              |                |                                     | 成                            | 功导入 2 位团员<br>面员团干部导入头 | 1 , 3 位团员<br>改译编说明            | 导入失败                           |    | 导出失败数 |
| 序号           | 姓名             | 身份证                                 | 成                            | 功导入 2 位团员<br>团员团干部导入来 | 3 位团员<br>数详细说明                | <b>导入失败</b><br><sub>失敗原因</sub> | •  | 导出失数数 |
| 序号<br>1      | 25名<br>95初     | <b>身份证</b><br>920223199901          | <b>历</b> 花<br>011692         | 功导入 2 位团员<br>团员团干部导入关 | 5 , 3 位团员<br>8 , 第 位团员        | 导入失敗。                          |    | 导出失败数 |
| 序号<br>1<br>2 | 姓名<br>张助<br>防密 | 專份证<br>920223199901<br>120223199901 | <b>成</b><br>011692<br>015992 | 功导入 2 位团员<br>团员团干部导入关 | 5 , 3 位团员<br><sup>安详信说明</sup> | 今入失敗<br>・         ・         ・  |    | 發出失敗數 |

注意:管理员需要仔细核实团员团干部身份证信息。

## 19、发展团员编号重复,该如何解决?

导入 Excel 表格后提示发展团员编号重复的原因及解决方法如下:

(1) 导入的表格中填写了已经在本组织中的团员干部数据:提示重复对导入结果不会造成影响,可以在导入的 Excel 表格中删除这一批团员团干部的信息;

(2) 导入的表格中填写了已经被其他团支部导入的团员团 干部数据:明确该团员团干部应该归属的团组织;联系上级团 组织管理员协调解决;

注意:管理员需要仔细核实团员团干部的发展团员编号。

## 20、导入表格格式错误,该如何解决?

导入文件采用的是 Excel 表格, Excel 表格数字的展示存在 多种格式, 若导入提示:导入表格格式错误,则需要对数字列

的格式进行设置,需要设置的列为:身份证号码、手机号码、 入团年月,设置的步骤为:

选中需要设置的列,单击右键;

选择"设置单元格格式";

再选择"数字""常规"点击"确定",如下图所示;

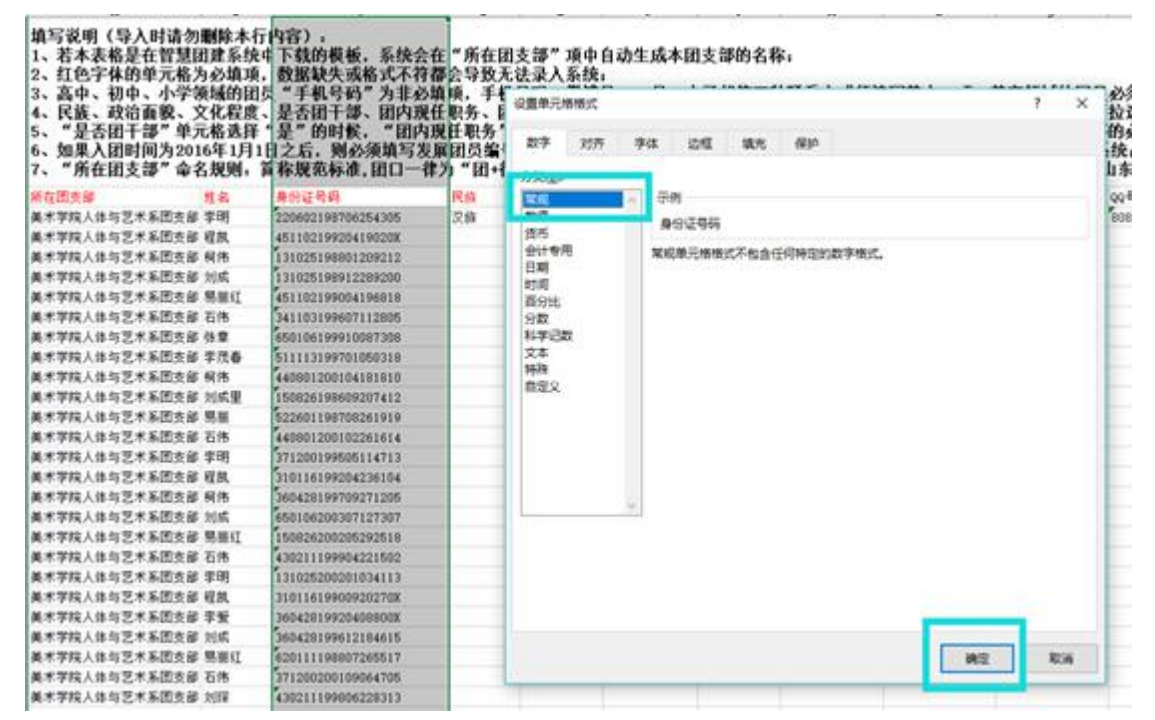

## 21、是否可以在团委一级录入团员团干部信息?

团员团干部都需要归属团籍,团员团干部导入、录入到系 统后后需要进入团支部,团委、团工委、团总支管理员可以代 替直接下级团支部管理员导入、录入团员团干部。

## 22、个人信息填写错误能修改吗?

团员团干部的个人信息可以修改,个人信息修改有三种途径:

第一种团员自己修改,修改后需要所在组织的管理员审批, 审批通过才可生效;

第二种组织管理员修改,修改后直接生效;

第三种直属上级组织管理员修改,修改后直接生效。

## 23、团干部如何加入到团的领导机关、基层团委?

团员团干部加入到团的领导机关、基层团委中有两种方法, 分别为:

使用"管理员注册"功能,注册到团的领导机关、基层团委;

若不是团组织管理员,需先注册或被导入添加到团支部, 再由团的领导机关、基层团委管理员使用"邀请"功能将团干部邀 请领导机关、基层团委。

24、已注册的团员团干部,如何加入到团的领导机关、基 层团委?

已注册到系统的团员团干部加入到团的领导机关、团委、 团工委、团总支,需要组织管理员使用邀请功能,邀请已注册 用户加入到团组织。

25、团支部有团员,为什么添加管理员的时候无法选择团员?

管理员必须是团干部,需要先使用"团干部职务变更"功能让 团支部有团干部,再使用"管理员变更"功能添加管理员。

## 26、团员为什么无法录入系统?

目前,系统对团员录入严格执行入团年龄及发展团员编号 相关规定,由此产生的无法录入情况如下:

(1)入团年龄不符合规定无法录入。系统对 2017 年 1 月 1 日及以后入团团员的入团年龄限制为 13 周岁,即 2017 年以后 发展入团的,不满 13 周岁入团的团员无法录入;系统对 2017 年 1 月 1 日以前入团团员的入团年龄限制为 12 周岁,即 2017 年以前发展入团的,不满 12 周岁入团的团员无法录入。

因入团年龄问题无法录入系统的,由发展其成为团员的团 组织或县区级团委开具相关说明,交由各市级团委汇总后报省 级团委,最后由团中央统一录入系统。

(2)发展团员编号不符合规定无法录入。2017年1月1日 以后入团的团员须准确填入发展团员编号,无编号或编号不准 确的将无法录入系统。

针对已录入到系统中发展编号不规范的团员、团干部,系 统已增设提示弹出框,须根据提示尽快修改规范。几种不规范 情况如下。

情况一:发展团员编号被占用(即填入编号已被其他人提前使用,并已录入系统),可根据提示,请求上级组织协助, 联系找到对方,协商解决

情况二: 前四位年份与入团时间不一致

情况三: 位数不对/号段不对

情况四:填写有误(格式不对)

(3) 其他无法录入的情况。

当系统提示:"您上传的 excel 表格错误,'导入本级团干部' 和'导入下级团支部团员团干部'中所下载的模板不可混用,请重 新上传正确的表格"(导入表格错误)。

需要请管理员核对导入表格以及表格中信息是否正确,必 填项是否完整,录入信息格式是否正确。

#### 27、为什么团员必须导入到团支部?

每位团员一定在一个支部之中,团员的组织关系只能在团 支部,不能在团委、团工委、团总支。因此,团员必须由团支 部管理员或者直属上级组织的管理员直接录入或导入到支部。

团干部存在于每个组织中,所以基层团委、团工委、团总 支、团支部管理员都可以批量导入或单个录入本级团干部信息, 其中团支部的团干部导入方式和团员导入方式一致。

#### 28、身份认证不通过是什么原因?

特别强调:认证是否通过只与用户的身份证号码和姓名有关。认证通过的人员并不代表个人资料一定已完善,个人信息 是否完善要查看个人信息的必填项是否完整。

目前系统内出现认证不通过的有以下几种情况。

(1)身份证号码和姓名与身份证上的信息不一致;

(2)之前在个人信息 / 团干部列表 / 团员列表编辑页面修 改过身份证号码和姓名(即在人员 a 的个人信息页面,将其身份 证号和姓名改为了人员 b);

(3)姓名和身份证号码信息无误,但未通过公安部公民身份核验,公安部的信息是动态采集的过程非实时更新,该情况较少;

(4)组织全称中含有括号,批量导入时所有人员都会出现 认证不通过的现象,该情况之后后台会统一再次认证,不建议 现在改组织名称。

注意:前2种情况请将身份证号码和姓名发给运营人员, 后台会统一处理;情况3、4不会影响功能使用,之后会再次统 一认证。

#### 29、关于完成录入的各项标准是什么?

(1)团的领导机关团干部信息核对完成的标准:本组织内 所有团干部的个人信息必填项必须完整;

(2)团委、团工委、团总支完成团干部录入的标准:组织 内录入的团干部数量至少2名,并且个人信息必填项完整;

(3)团支部完成团员录入的标准:本组织必须录入至少3 名团员团干部,并且个人信息必填项完整;

(4)团干部 / 团员是否已完成录入的标准: 个人信息中的 必填项必须完整, 与是否认证通过无关。

## 30、如何查看具体哪个人员的个人信息没有完善?

(1)团的领导机关 / 团委 / 团工委 / 团总支管理员前往团干部列表确认;

(2) 团支部管理员前往 团员列表确认。

31、一个团员能否多次注册到不同团组织和在多个团组织 任职?

(1)同一个团员可以在多个团组织,并且不影响在其他组织内的任职信息。但要确保只在一个团支部。

(2)已注册到系统中,如还需在其他团组织任职的,可请 组织管理员使用"录入本级团干部"功能将其录入相应组织。

(3)如果团干部在多个团组织任职的,在账号的个人中心顶部导航栏左上角会有"切换其他组织"按钮,切换不同组织,页面所显示的信息也会相应改变。

32、个人注册账号时、管理员录入本级或下级成员时,提示"身份证已注册",但是本组织管理员在成员列表并未看到该成员信息,如何解决?

如果提示"身份证已注册"或"身份证号重复",则说明该账号 已经注册到系统内,无需再次注册。出现这种情况,一般是团 员身份被其他组织优先录入,但并未告知本人。类似情况包括: 原来的学校导入;上级团组织导入;户籍所在地导入。

解决方式:出现"身份证已注册"的人员使用"身份证后八位" 作为密码尝试登录,进入系统后查看下自己目前在哪个团组织, 如果不是自己应在的团组织,可主动发起"组织关系接转"业务转 入正确的团组织。

## 33、团支部中的"组织关系接转办理"功能如何操作?

团支部管理中心,组织关系接转有2种方式:办理转入、 办理转出。

路径:管理中心—业务办理—组织关系接转办理—办理转入 / 办理转出。

(1)"办理转入"用于其他团支部成员的组织关系需要转入到当前支部。

操作步骤:输入需转入到当前支部的成员姓名、身份证号码-点击查询-选择转入原因-提交

审批流程:被转入成员的转出组织(即原团支部或者原团 支部的直属上级管理员)审批同意即可成功。

(2)"办理转出"用于将本团支部成员的组织关系转出到其他团组织。

操作步骤:选择需转出的成员姓名—选择需转入的新组织 名称(团委/团工委/团总支或者团支部都可以)—选择转出 原因—提交

前提:如果选择转入的组织为团委 / 团工委 / 团总支。

审批流程:转入团委 / 团工委 / 团总支的管理员审批——同 意后该管理员会再收到分配团支部的审批消息——分配新成员加 入的团支部即可。

前提:如果选择转入的组织为团支部。

审批流程:转入的组织(即新团支部或者直属上级管理员)

审批同意即可成功。

34、团委 / 团工委 / 团总支中的"组织关系接转办理"功能如 何操作?

团委 / 团工委 / 团总支管理中心,组织关系接转有3种方式:批量接转、办理转入、办理转出。

路径:管理中心—业务办理—组织关系接转办理—组织关 系批量接转 / 办理转入 / 办理转出。

(1)"组织关系批量接转":可一次性接转最多 30 人;无需 审批。

操作步骤:选择转出团支部的名称—选择转出的成员—选择转入的团支部名称—选择转出原因。

(2)"办理转入"用于其他团支部成员的组织关系需要转入到当前团委 / 团工委 / 团总支。

操作步骤:输入需转入到当前组织的成员姓名、身份证号码---点击查询--选择转入原因---提交

审批流程:被转入成员的转出组织(即原团支部或者原团 支部的直属上级管理员)审批—当前团委/团工委/团总支管 理员分配加入的团支部。

(3)"办理转出"用于将本组织下级团支部成员的组织关系 转出到其他团组织。

操作步骤:选择下级团支部名称—选择该支部需要转出的 成员姓名—选择需转入的新组织名称(团委/团工委/团总支

或者团支部都可以) —选择转出原因—提交

前提:如果选择转入的组织为团委/团工委/团总支。

审批流程:转入团委 / 团工委 / 团总支的管理员审批- 同意 后该管理员会再收到分配团支部的审批消息-分配新成员加入 的团支部即可。

前提:如果选择转入的组织为团支部。

审批流程:转入的组织(即新团支部或者直属上级管理员) 审批同意即可成功。

35、无团员的团支部、无团支部的团委能否录入?

(1)根据团章及相关规定,凡是有团员以及28岁以下保 留团籍的党员3人以上的,都应当建立团的基层组织。要认真 梳理本单位团员的准确数量:一是28岁以下保留团籍的党员数 量,二是直属单位、下属单位所有团员的数量。对于包括28岁 以下保留团籍的党员在内的团员数量,都达不到3人的,该团 支部应当撤销或与其他团支部合并。

(2)团员的组织关系必须在团支部,不能在团委、团工委、 团总支。如果有团员的组织关系直接在团委(团工委、团总支) 的,一种办法是,把该团委(团工委、团总支)改建成团支部, 另一种办法是,在团委(团工委、团总支)下建立团支部,把 团员编入支部。

(3)青工委、青年部、群团部等均不是团的组织,不能录入系统。

## 36、发展团员编号填写错误,如何修改?

个人和管理员都可以进行修改。

(1)个人修改:登录系统 - 点击查看个人资料 - 点击"编辑" - 修改发展团员编号 - 提交。

(2)管理员(本组织或者直属上级管理员皆可)修改:登录系统-点击团员列表/团干部列表(修改团支部成员点击团员列表,修改非团支部成员点击团干部列表)-点击相应人员(需修改编号的人员)操作栏的编辑按钮-修改发展团员编号-提交。

37、删除组织后,原管理员需要再次注册吗?再次成为管 理员如何操作?

| ~                     | ♀ 当前位置:下级组织管理                                                                                                    |                           |                 |                                     |         |                 |            | 返回。            | 上一页      |
|-----------------------|----------------------------------------------------------------------------------------------------|---------------------------|-----------------|-------------------------------------|---------|-----------------|------------|----------------|----------|
|                       | <ul> <li>■ 团陕西省委</li> <li>● 团西安市委</li> <li>● 团铜川市委</li> </ul>                                                                                                    | <b>创建下级组织</b><br>团陕西省委共有1 | 批量生成管理员》        | <del>主册码 导出下级组织</del><br>,其中团的领导机关: | 121个, [ | 组织名称<br>团委:8个,团 | 团组织        | 类别 \$<br>4个,团总 | Q<br>(1) |
| (管理员)                 | <ul> <li>□</li> <li>□</li></ul> | 9个,团支部:27<br>组织名称         | 个,待接转团支<br>组织类别 | 部:1个;<br>所属行业类别                     | 联系电话    | 操作              |            | 排序             |          |
| ♣ 组织首而                | 田 📕 团清南市委<br>田 📕 团延安市委                                                                                                    | 团西安市委                     | 团的领导机关          | 党政机关                                |         | <b>@</b> []     | t 💧        | 下利             | 8        |
|                       | □ ■ 团汉中市委                                                                                                    | 团铜川市委                     | 团的领导机关          | 党政机关                                |         | <b>@</b> []     | t 🕹        | 上移             | 下移       |
| ▲ 组织管理 ~              | 日日の安康市委                                                                                                    | _                         | 团委              | 事业单位(不含公1                           |         | ا ای ک          | t 🚹        | 上移             | 下移       |
| 管理下级组织                | 田 📕 团商洛市委                                                                                                    | _                         | 团总支             | 普通高等院校                              |         | <b>@</b> []     | t b        | 上移             | 下移       |
|                       |                                                                                                    | 团宝鸡市委                     | 团的领导机关          | 党政机关                                |         | ا ای ک          | ð 8.       | 上移             | 下移       |
| 组织录入进度                |                                                                                                    | 团成阳市委                     | 团的领导机关          | 党政机关                                |         | • • • •         | 1          | 上移             | 下移       |
| 下级组织会议活动              |                                                                                                    | 团渭南市委                     | 团的领导机关          | 党政机关                                |         | • 🕑 🚺           | <b>a</b> 1 | 上移             | 下移       |
| 1 310314 101 3 011 12 |                                                                                                    | 团延安市委                     | 团的领导机关          | 党政机关                                |         | <b>@</b> 🕑 [    | 1.4        | 上移             | 下移       |
| 🗑 团员管理 🛛 <            |                                                                                                    | 团汉中市委                     | 团的领导机关          | 党政机关                                |         | ا 🕑 👁           |            | 上移             | 下移       |
| 曾团干部管理 <              |                                                                                                    | 团榆林市委                     | 团的领导机关          | 党政机关                                |         | ا ک ی           | 1          | 上移             | 下移       |
| ≡ 业务办理 <              |                                                                                                    |                           |                 | H 46   1                            | H H     |                 | -10 🗦      | も12 条          |          |
| 2 团内会议 <              |                                                                                                    |                           |                 |                                     |         |                 |            |                |          |

原管理员账号已注册到系统,不需要再注册账号。请按以 下步骤操作:

原管理员登录系统—选择管理员注册—填写信息(使用上

级新分配的注册码)

|                | ♀ 当前位置:管理员变更                                                                     |       |     |        |       |    | 返回上一 |
|----------------|----------------------------------------------------------------------------------|-------|-----|--------|-------|----|------|
|                | 共青团中央 日本市委                                                                       |       |     |        |       | 1  | 加管理员 |
|                | ● 团天津市委                                                                          | 组织名称  | 管理员 | 团内现任职务 | 团干部性质 | 状态 | 操作   |
| 共青团中央<br>(管理员) | <ul> <li>□ 図山四省安</li> <li>□ 図内蒙古区委</li> <li>□ 図辽宁省委</li> <li>□ 図三十半条本</li> </ul> | 团河北省委 |     | 工作人员   |       | 正常 | 变更   |
| ♥ 组织首页         | ■ 团黑龙江省委<br>■ 团黑龙江省委<br>■ 团上海市委                                                  |       |     |        |       |    |      |
| 4 组织管理 〈       | <ul> <li>■ 团江苏省委</li> <li>■ 团浙江省委</li> <li>■ 团安徽省委</li> </ul>                    |       |     |        |       |    |      |
| 团员管理 <         |                                                                                  |       |     |        |       |    |      |
| 团干部管理 <        | <ul> <li>□ 团河南省委</li> <li>□ 団湖北省委</li> </ul>                                     |       |     |        |       |    |      |
| 业务办理 ~         | ▶ 团湖南省委<br>▶ 团广东省委<br>▶ 团广西区委                                                    |       |     |        |       |    |      |
| 干部身份变更审批       | ■ 团海南省委 ■ 团重庆市委                                                                  |       |     |        |       |    |      |
| 理员变更           | <ul> <li>■ 团凹川省委</li> <li>■ 团贵州省委</li> <li>■ 团云南省委</li> </ul>                    |       |     |        |       |    |      |
| 团内会议 <         |                                                                                  |       |     |        |       |    |      |
| > 团课 <         | - 四日而百安                                                                          |       |     |        |       |    |      |

38、上级组织如何删除直属下级组织?

共有以下四种情况:

(1) 直属下级组织无成员时,可以删除。

操作步骤:组织管理—管理下级组织—点击删除按钮。

(2)直属下级组织为团支部,且有成员时,可以删除。删除后团支部的成员将全部进入待接转团支部。

操作步骤:组织管理—管理下级组织—点击删除按钮。

(3)直属下级组织为非团支部组织,且有成员时,需要先将组织成员删除后,才可以删除该组织。删除成员的操作步骤 详见问题十。以被删除成员为管理员为例:

操作步骤:业务办理—管理员变更—选择被删除成员所在 组织—点击撤销。团干部列表—选择需删除人员—确定。组织 管理—管理下级组织—删除按钮。

(4)被删除组织含有下级组织时,无法直接删除。需要被
删除组织先删除自己的下级组织。如:A 组织要删除 B 组织,
但 B 组织含有下级 C 组织。那么需要 B 组织先删除 C 组织。

温馨提示:由于删除组织涉及类型较多,删除步骤会比较 繁琐,所以建议上级在创建下级组织时尽量保持准确。

39、如何删除本组织或者直属下级组织成员?

共有以下三种情况:

(1)当被删除成员为管理员时,需要先撤销其管理员身份, 然后在团干部列表中再删除该人员。

操作步骤:业务办理—管理员变更—选择被删除成员所在 组织—点击撤销。团干部列表—选择需删除人员—提交。

(2)当被删除成员为普通团干部时(即非管理员),可以 直接删除。

操作步骤:团干部管理-团干部列表——删除按钮。

(3) 当被删除成员为普通团员时,可以直接删除。

操作步骤:团员管理-团员列表---删除按钮。

#### 40、完善组织信息时书记信息如何填入?

(1)管理员首次登录完善组织信息时,填写的书记信息,可 以是未注册到系统的新账号,当提交完成后,系统默认该书记 的账号也随即生成,无需再次注册。该书记可使用账号密码直 接登录系统,账号为身份证号,初始密码为身份证号码后8位。 (2)由于同一个人可以在多组织任职,所以管理员在完善 组织信息时,填入的书记可以和其他组织填入的书记是同一人, 填入的书记信息仅代表他本人的任职情况,可以重复。

填入的书记也可以是已经注册到系统的其他团组织的成员,不影响该书记在其他团组织的信息呈现。

41、为什么会出现待接转团支部?想要删除待接转团支部, 该如何操作?

删除团支部时,如果团支部里有团员团干部,则系统会自 动生成待接转团支部,原团支部中的所有人员会进入待接转团 支部。

删除待接转团支部步骤:

方案一:

待接转团支部的直属上级通过团员管理-团员列表-组织树选择待接转团支部-删除待接转团支部所有成员。组织管理-管理 下级组织-删除待接转团支部

方案二:

待接转团支部的直属上级通过业务办理-组织关系接转-将 待接转团支部所有成员接转到其他组织(需确保新转入的是该 成员真实的组织)。组织管理-管理下级组织-删除待接转团支部。

#### 42、组织信息完善的标准是什么?

(1) 完整填写组织必填字段(在组织信息中检查);

(2)组织中的书记必须完成注册、书记必须填写手机号码

(在团干部管理-团干部列表-书记个人资料查看确认);

(3)统计数据每小时(整点)更新一次,并非修改后立即 生效。

重点:

(1)书记的手机号码:指的是书记个人信息中的手机号码,并不是组织信息中的联系方式;

(2)目前统计页面组织信息显示"否",几乎都是因为"书记" 个人信息中的手机号码没填写。

#### 43、"组织迁移"功能如何操作?

目前系统内已开放省内组织整体迁移,省级团委以下层级 的组织可申请省内组织迁移,跨省组织迁移请省级团委管理员 线下联系团中央后台处理。

路径:管理中心-组织管理-申请组织迁移

操作步骤:选择需迁入的组织名称(即迁移后新的直属上级)-提交

审批流程:发起迁移组织的原直属上级管理员审批 - 选择 迁入组织的管理员审批。

#### 44、待接转团支部如何删除?

待接转团支部如何产生的:删除直属下级团组织时,如果 该团组织为团支部,而且团支部里有人员,则删除该团支部后 系统会自动生成一个带接转团支部,原团支部中的所有人员会 自动进入待接转团支部。 如何删除:

(1)组织内人员为空后,才能够删除待接转团支部;

(2) 根据实际情况将待接转团支部里的所有人员办理转出或者删除后,再前往"管理下级组织"页面删除 待接转团支部。

办理转出操作步骤:业务办理 - 组织关系接转办理 - 办理 转出

删除待接转团支部人员操作步骤:团员管理-团员列表-删除(只有人员录错的情况才可使用该方式)

45、组织简称,组织全称,组织类别,行业类别填写后是 都不可修改,需要删除组织重建还是只是组织类别不可修改?

(1)组织类别可以修改一次,修改机会给了本组织管理员: 当本组织管理员注册成功登录时,对本组织信息进行核对、完善的时候可以修改组织类别。组织简称、组织全称、行业类别可以任意修改。

(2)其中团中央、38家省级团委的组织类别、简称、全称、 行业类别不可修改。

46、录入组织信息时,暂时没有书记怎么填?

个别团组织没有书记的可以先填写主持或牵头工作的书记 信息,待书记配上之后,再变更书记信息即可。

47、核对并完善本组织信息时,提示"该非团员正在走注册 流程,不支持当前操作",该如何处理? 出现该情况说明填入的书记账号使用了团员团干部注册。 处理方法:填入的这位书记需要先登录系统中,点击"撤销申请"。 然后管理员重新登录,再次完善组织信息即可。

48、录入的团委、团工委、团总支是否必须建有下级团支 部?

(1)根据团章及相关规定,凡是有团员以及28岁以下保留团籍的党员3人以上的,都应当建立团的基层组织。要认真梳理本单位团员的准确数量:一是28岁以下保留团籍的党员数量,二是直属单位、下属单位所有团员的数量。对于包括28岁以下保留团籍的党员在内的团员数量,都达不到3人的,该团支部应当撤销或与其他团支部合并。

(2)团员的组织关系必须在团支部,不能在团委、团工委、 团总支。如果有团员的组织关系直接在团委(团工委、团总支) 的,一种办法是,把该团委(团工委、团总支)改建成团支部, 另一种办法是,在团委(团工委、团总支)建立团支部,把团员编入支部。

(3)青工委、青年部、群团部等均不是团的组织,不能录入系统。

49、如何查看"智慧团建"系统分领域团组织、团员、团 干部数据?

团员管理-》团员录入进度-》选择分领域-》点击"查看" 按钮,进入分领域团员录入情况页面,可查看"下级团支部总 数"、"已录入的团员总数",也可点击"下载团员录入情况"进行查看。如下图所示。

| 🧒 网上共    | 青团・ | 智慧团建切換                      | 其他組织 🗸              | 进入个人中心        |                     |                 |                                         | 2                        | 操作中心明示        | 统设置 🌱 📀 🕴       | 帮助 ひょ |
|----------|-----|-----------------------------|---------------------|---------------|---------------------|-----------------|-----------------------------------------|--------------------------|---------------|-----------------|-------|
| <b>(</b> |     |                             |                     |               | 团的领导                | 孙关              | 团委、团工委、团总;                              | ŧ                        |               |                 |       |
| 共青团中央    |     | 全部                          | 学校                  | 机关            | <b>那业单位</b>         | 国有企业            | 非公企业                                    | 新社会组织                    | 網城市           | 市社区             | 农村    |
| (管理员)    |     | 截至2019年<br>支部 <b>□「十: 日</b> | E05月17日16<br>早本へ走了が | 6时47分24秒      | - 開北人 (安)<br>この見たらる | н өлтө<br>Төхөр | 101 · · · · · · · · · · · · · · · · · · | 10.30 <sup>年</sup><br>夜: | -24339-       | an - Mindo      | H(不含B |
| 只首页      |     |                             |                     |               |                     |                 |                                         |                          |               | 下载团干音           | 8录入情况 |
| 织管理      | ~   | • 基层团组                      | 织(团委、团              | 1工委、团总        | 支)完成团干部             | ·录入的标》          | 主: 组织内录入的图                              | 日干部数量到                   | ē少2名,并」       | L<br>且个人名片必结    | 真项完整  |
| 员管理      | ~   |                             |                     | 本级组织录入情       | ж                   |                 |                                         | 下级组织录                    | 入情况           |                 |       |
| 干部管理     | ^   | 组织名称                        | 团干部录入<br>是否完成       | 已录入的团<br>干部总数 | 已完成录入的<br>团干部总数     | 基层团组<br>织总数     | 已完成团干部录入<br>的基层团组织总数                    | 田干部录<br>入进度 ≑            | 已录入的团<br>干部总数 | 已完成录入的<br>团干部总数 | 查看详情  |
| 本级团干部    |     | 团馬属工会                       | -                   | :             | ~                   | ю               | :                                       | ~                        |               | >               | 童君    |
| 部列表      |     | 团章加区委                       | -                   | ÷             |                     | 6.64            | 4                                       | 10                       | <             | >               | 童看    |
|          | 7   | 团計加区委                       | -                   | 12            |                     | 100             |                                         |                          | 1             | 1               | 童看    |
| 即求人进度    | J   | 团=上区委                       | -                   |               |                     | <b>1</b>        |                                         | <b>e</b> .               | <i>x</i>      | 3               | 查看    |
| 部职务变更    |     | 团石制。这委                      | -                   | :             | -                   | ч               | :                                       | 15                       | <             | >               | 查看    |
| 委員管理     | ~   | 团制制区委                       | -                   |               |                     | $\Delta C$      | 4                                       | a#1                      | <             | >               | 童者    |
|          |     |                             |                     |               |                     |                 |                                         |                          |               |                 |       |

团干部管理-》团干部录入进度-》团委、团工委、团总支-》 选择分领域-》点击"查看"按钮,进入分领域团干部录入情况 页面,可查看"基层团组织总数"、"已录入的团干部总数", 也可点击"下载团干部录入情况"进行查看。如下图所示。

| 🥌 🛯 🖉                                                                                    | も、していた。 | 智 <b>慧团建</b> 圳                                                                                      | 英其他组织                     | ✓ 进入个人中∉                            | 6                                                                                             |                              |                           | 1                             | ☑ 操作中心 <sup>99+</sup>             | 统设置 🏏 😡                                           | 帮助 🖰 退出                                                                                             |
|------------------------------------------------------------------------------------------|---------|----------------------------------------------------------------------------------------------------|---------------------------|-------------------------------------|-----------------------------------------------------------------------------------------------|------------------------------|---------------------------|-------------------------------|-----------------------------------|---------------------------------------------------|----------------------------------------------------------------------------------------------------|
|                                                                                          | 0       | ♀ 当前位置:团员                                                                                           | 录入情况                      |                                     |                                                                                               |                              |                           |                               |                                   |                                                   | 返回上一页                                                                                               |
| (III)                                                                                    |         | 全部                                                                                                  | 4                         | 学校 机关                               | 事业单位                                                                                          | 国有企业                         | 非公企业                      | 新社会组                          | 组织    城                           | 市社区                                               | 农村                                                                                                  |
| 共青团中央<br>(管理员)                                                                           | ŧ       | 截至2019                                                                                              | 年05月17                    | 日16时25分06秒                          | ),全国共有                                                                                        | 具体情况见了                       | <b>11</b> 1 已第<br>下表:     | 民成录入的                         | alka (Att.)                       | 个;已录入的                                            | 团员总数为                                                                                               |
|                                                                                          |         |                                                                                                    |                           |                                     |                                                                                               |                              |                           |                               |                                   |                                                   |                                                                                                    |
| 💣 组织首页                                                                                   |         |                                                                                                    |                           |                                     |                                                                                               |                              |                           |                               |                                   | 下載团                                               | 员录入情况                                                                                               |
| 备组织首页<br>晶组织管理                                                                           | ~       | ● 团支部完成图                                                                                            | 团员录入的核                    | 示准:本组织必须引                           | 录入至少3名团员                                                                                      | 团干部,并且个                      | 人名片必填项                    | 完整                            |                                   | 下載团                                               | 员录入情况                                                                                               |
| <ul> <li>▲ 组织首页</li> <li>▲ 组织管理</li> <li>■ 团员管理</li> </ul>                               | ~       | ● 团支部完成<br>组织名称                                                                                     | 团员录入的标<br>下级团支<br>部总数     | 示准:本组织必须引<br>已完成录入的下<br>级团支部总数      | 录入至少3名团员<br>完成录入的团<br>支部占比 ≑                                                                  | 团干部,并且个<br>已录入的团<br>员总数      | 人名片必填项<br>已完成录入<br>的团员总数  | 完整<br>个人资料录<br>入完整的团<br>局占比 念 | 2017年团统<br>数量                     | 下載团<br>目前录入数<br>量与2017团<br>统数量与比                  | 员录入情况<br>查看详情                                                                                       |
| ★ 组织首页<br>▲ 组织管理<br>督 团员管理<br>团员列表                                                       | ~       | ● 团支部完成日<br>组织名称<br>团 <sup>★</sup> ■ ■ ≂ <sup>5</sup>                                               | 团员录入的林<br>下级团支<br>部总数     | 示准:本组织必须数<br>已完成录入的下<br>级团支部总数      | ●入至少3名团员<br>完成录入的团<br>支部占比 ◆                                                                  | 团干部,并且个<br>已录入的团<br>员总数<br>  | 人名片必填项3<br>已完成录入<br>的团员总数 | 完整<br>个人资料录<br>入完整的团<br>员占比 ≑ | 2017年团统<br>数量                     | 下载团<br>目前录入载<br>量与2017团<br>统数量占比                  | 员录入情况<br>查看详情<br>                                                                                   |
| <ul> <li>▲ 组织首页</li> <li>▲ 组织管理</li> <li>曾 团员管理</li> <li>团员列表</li> <li>团员录入进度</li> </ul> | ~       | ● 团支部完成日<br><u>组织名称</u><br>回 <sup>+</sup> === <sup>*</sup><br>□,• <b>=</b> + <del>*</del>           | 团员录入的标<br>下级团支<br>部总数     | 示准:本组织必须到<br>已完成录入的下<br>级团支部总数      | 表入至少3名团员<br>完成录入的团<br>支部占比 ≎                                                                  | 团干部,并且个<br>已录入的团<br>员总数      | 人名片必填项<br>已完成录入<br>的团员总载  | 六型<br>个人資料录<br>入完整的团<br>员占比 ♀ | 2017年团续<br>数量<br>- 11<br>- 41<br> | 下载团<br>目前录入数<br>量与2017团<br>统数量占比                  | 员录入情况<br>查看详情<br>                                                                                   |
| ▲ 组织管理<br>▲ 组织管理<br>留员员管理<br>图员列表<br>图员系入进度<br>曾日干部管理                                    | ~<br>^  | <ul> <li>団支部完成</li> <li>銀線名称</li> <li>団キョーキ</li> <li>団・事・長</li> <li>団・事・長</li> <li>団・事・長</li> </ul> | 团员录入的机<br>下级团支<br>部总数<br> | 記律:本組织必须要<br>已完成录入的下<br>吸因支部总数<br>「 | <ul> <li>完成录入的图<br/>支部占比 中</li> <li>第100</li> <li>第100</li> <li>第100</li> <li>第110</li> </ul> | 团干部,并且个<br>已录入的团<br>员总数<br>" | 人名片必填项:<br>已完成录入<br>的团员总数 | 売整<br>个人资料录<br>入完整的目<br>员占比 ♀ | 2017年团统<br>数量<br>- 13<br>- 43<br> | 下載田<br>目前泉入数<br>重与2017团<br>使数量占比<br>1000<br>(1)更小 | <ul> <li>员录入情况</li> <li>查看详情</li> <li>查看</li> <li>查看</li> <li>查看</li> <li>查看</li> <li>查看</li> </ul> |

-29-

## 50、"智慧团建"系统页面打不开怎么办?

"智慧团建"系统登录有时可能有些问题,请尝试两种解决办法,一是用原始网址登录 https://zhtj.youth.cn/zhtj/, 二是 ctr+F5 强制刷新一下,清除缓存,关闭浏览器,再重新打开试试。

#### 附件

## "智慧团建"系统毕业学生团员团组织关系 转接业务常见问题

1、为什么团支部的团员 / 团干部列表没有 "删除"按钮?

(1)根据要求,目前系统内团支部的成员不允许自行删除。如需删除,需要将被删除人姓名、身份证号码、删除原因逐级上报至团省委并出具情况说明,统一交由后台删除。

(2)如果团支部内的团员已不属于该支部,可以使用"组织关系转接"将其转入新的团支部。

#### 2、哪些团组织有权限标记团支部毕业时间?

(1)学校领域的团委、团工委、团总支有权限标记团 支部毕业时间。

(2)学校整体为一个团支部时,直属上级有权限标记团 支部。

#### 3、没有看到"标记团支部毕业时间"按钮是什么原因?

(1)学校领域各级团组织管理员(团支部管理员除外) 和学校团支部的直属上级才有权限标记团支部毕业时间。

(2)被标记的团组织的组织类别不是团支部。

(3)被标记的团组织"单位所属行业类别"选项为空,小 学或者不是学校领域。 4、完成"标记团支部毕业时间"后,被标记的团支部如何 变为毕业生团组织?

学校领域所有的团支部都需要被标记毕业时间,其中毕 业时间为本年度的团支部,系统会在规定的时间点(6月1 日)自动将其组织类别更改为毕业生团组织,团组织内的所 有成员会被标识为毕业生。

5、如果团组织被标记为毕业生团组织,里面的团员是否可 以进行组织关系转接,组织信息是否可以正常编辑?

毕业生团组织中的团员可以进行组织关系转接,组织信息也可以正常编辑。

6、延期毕业生的情况如何处理?

首先在"管理下级组织"界面完成团支部毕业时间标记, 组织类别自动更改为毕业生团组织后,点击"团员列表", 勾选标记组织内的延迟毕业团员。

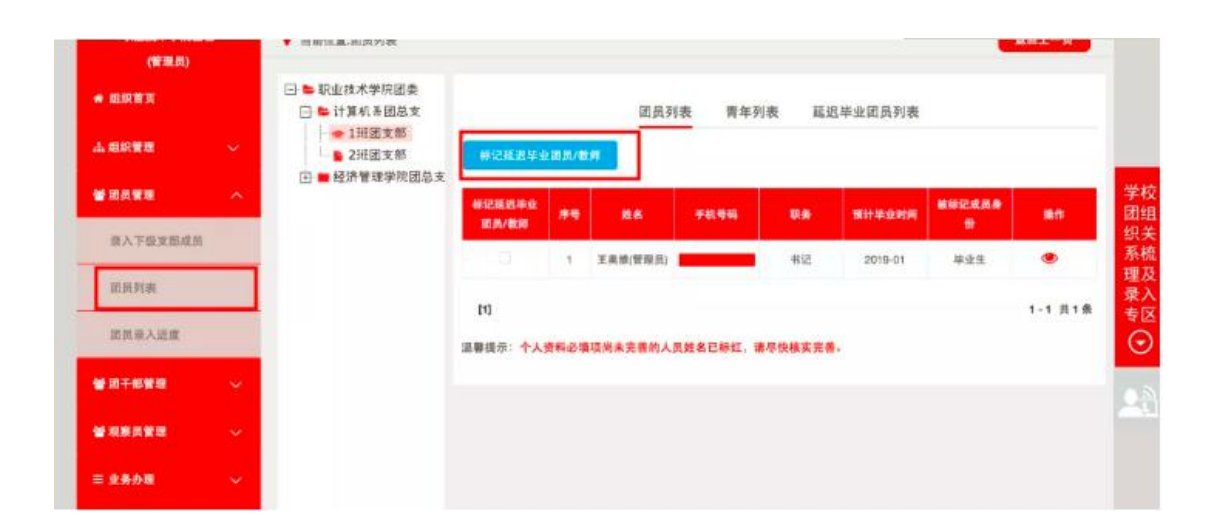